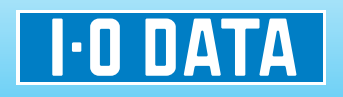

SSDN-3V シリーズ

# 環境移行ガイド

本書では、ご使用のパソコン(ハードディスク)の環境を本製品に移行する手順を説明します。

### 環境移行する前の準備

本手順を実行するには、環境移行ソフトウェア「Acronis True Image 2013」が必要です。 ご利用のパソコンに、「Acronis True Image 2013」をインストールしてない場合は、以下を実行してください。 ※すでにインストール済みの場合は、「環境移行手順」(2 ページ)にお進みください。

※インターネット接続環境が必要です。

**1** 「Acronis True Image 2013」のダウンロード 下記 URL からユーザー登録を実行し、ダウンロードします。 ⇒ https://ioportal.iodata.jp/

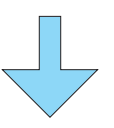

2 「Acronis True Image 2013」のインストール ※手順は、下記 URL から「インストールガイド」をご参照ください。 ⇒ http://www.iodata.jp/r/4266

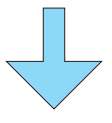

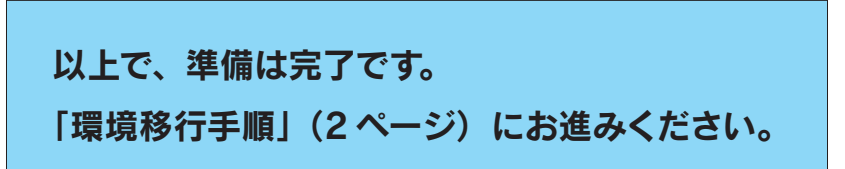

## 環境移行手順

/ 注意  ○移行元(パソコン)のハードディスクの使用容量が、移行先(本製品)の容量より大きい場合、 環境移行はできません。以下の方法で使用容量を小さくしてください。
 ・不要なファイルやアプリケーションを削除する。
 ・他のハードディスクや BD・DVD メディアなどにデータを移動させる。
 ○「Acronis True Image 2013」は、ダイナミックディスクのクローン作成には対応しておりません。

本製品とパソコンを SATA-USB 変換ケーブル (添付) でつなぎます。

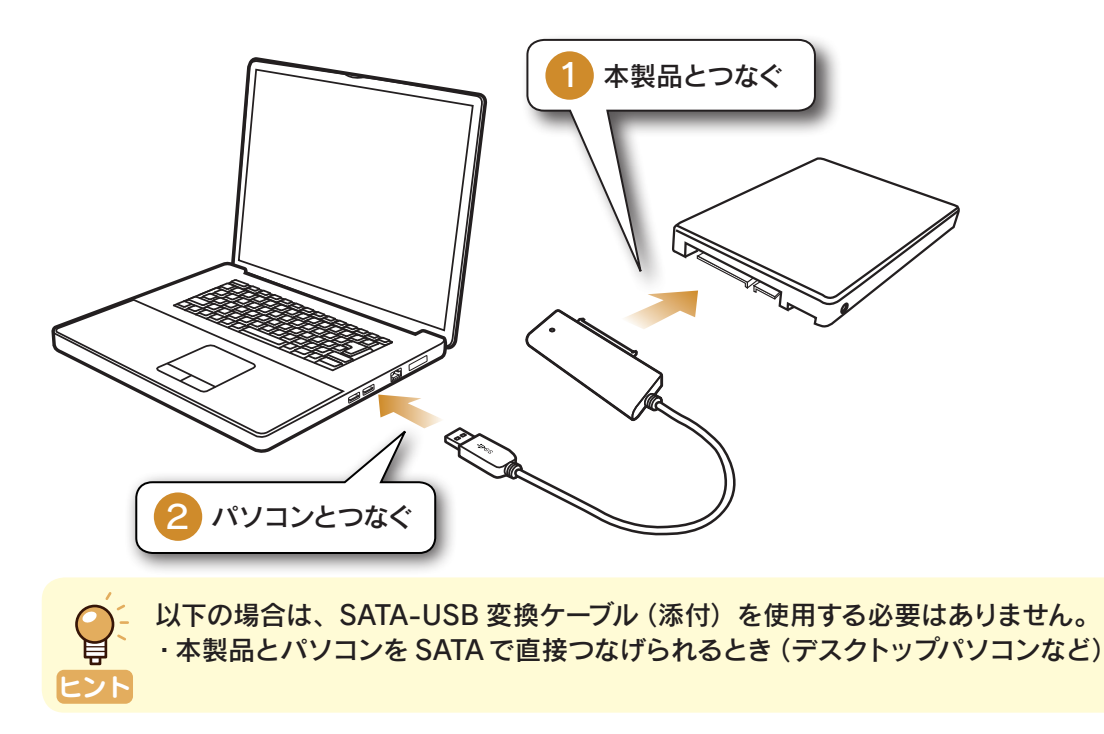

2 デスクトップ画面にある「Acronis True Image 2013」アイコンをダブルクリックします。

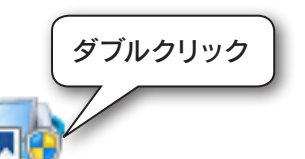

True Image 2013

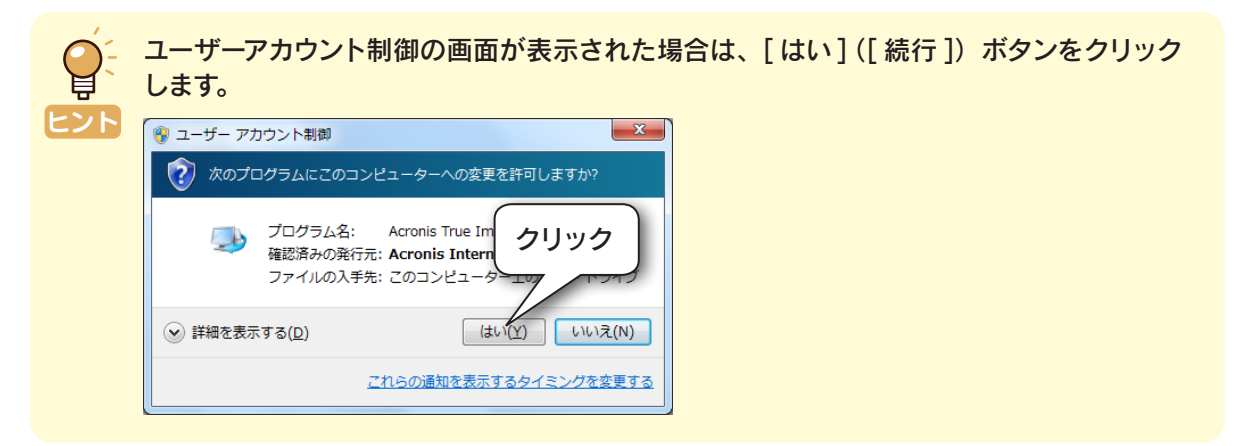

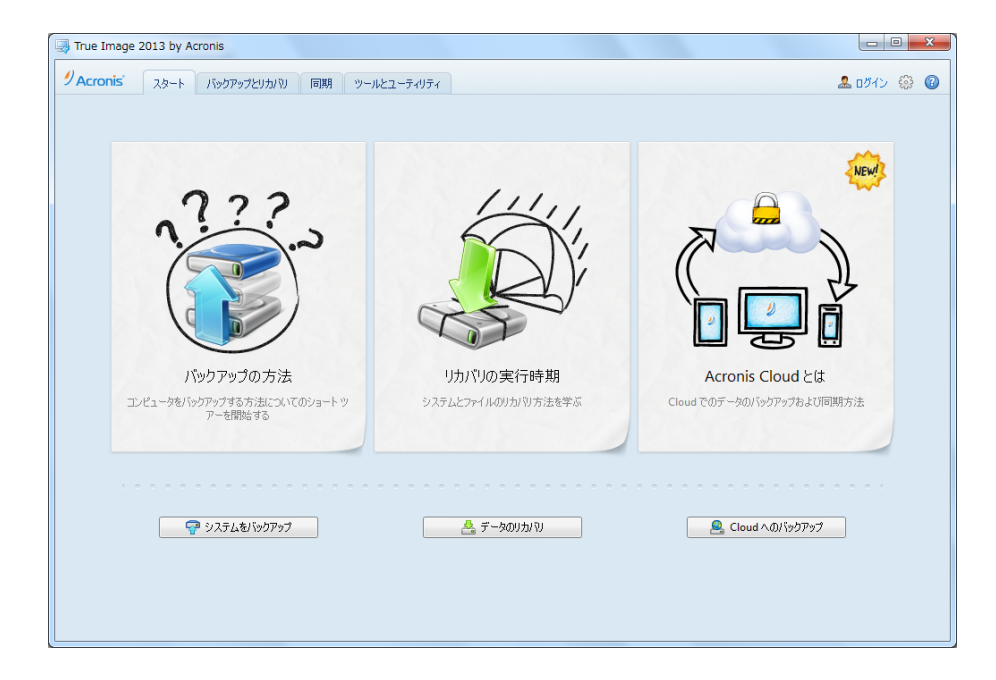

| Q <sup>±</sup> | 以下の画面が表示された場合は、 [スキップ]ボタンをクリックします。                                         |  |  |  |  |
|----------------|----------------------------------------------------------------------------|--|--|--|--|
| ヒント            | True Image 2013 by Acronis                                                 |  |  |  |  |
|                | ▲ 古いバックアップを検索しますか?                                                         |  |  |  |  |
|                | True Image により、コンピュータおよびストレージ デバイスからバックアップ ファイルが検索されます。 サクリック 分かかる場合があります。 |  |  |  |  |
|                | ✓ 起動時に自動的に検索する 今すぐ検索する スキップ                                                |  |  |  |  |
|                |                                                                            |  |  |  |  |

4 [ツールとユーティリティ]タブをクリックし、[ディスクのクローン作成]をクリックします。

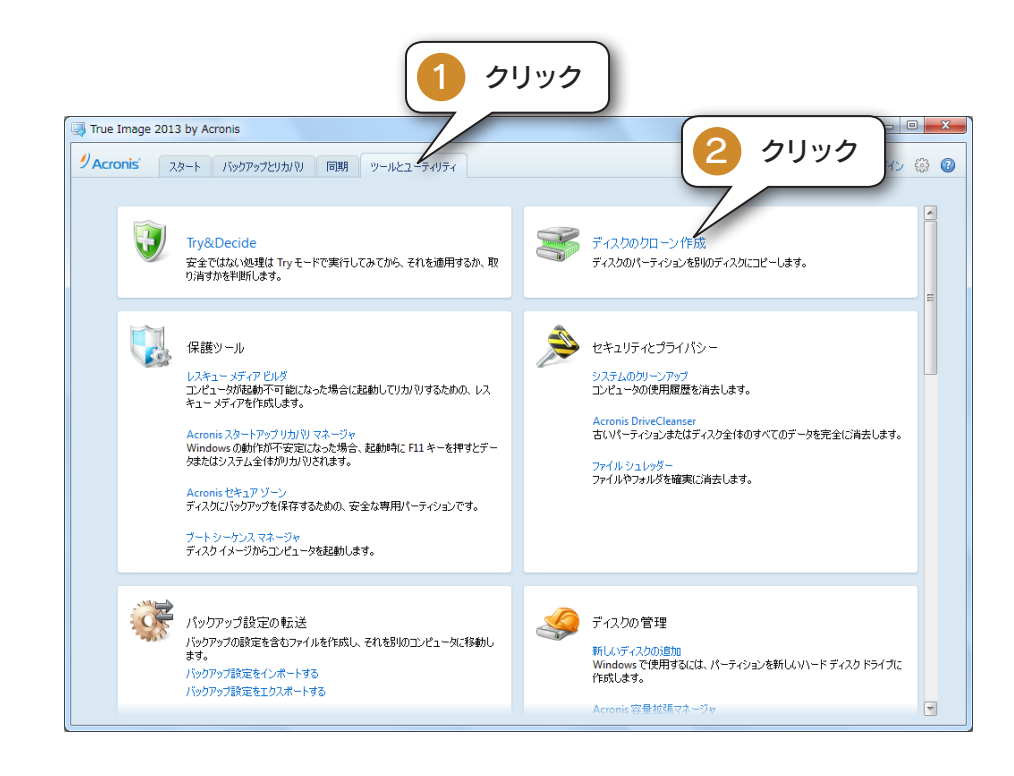

#### 5 [自動(推奨)]にチェックをつけ、[次へ]ボタンをクリックします。

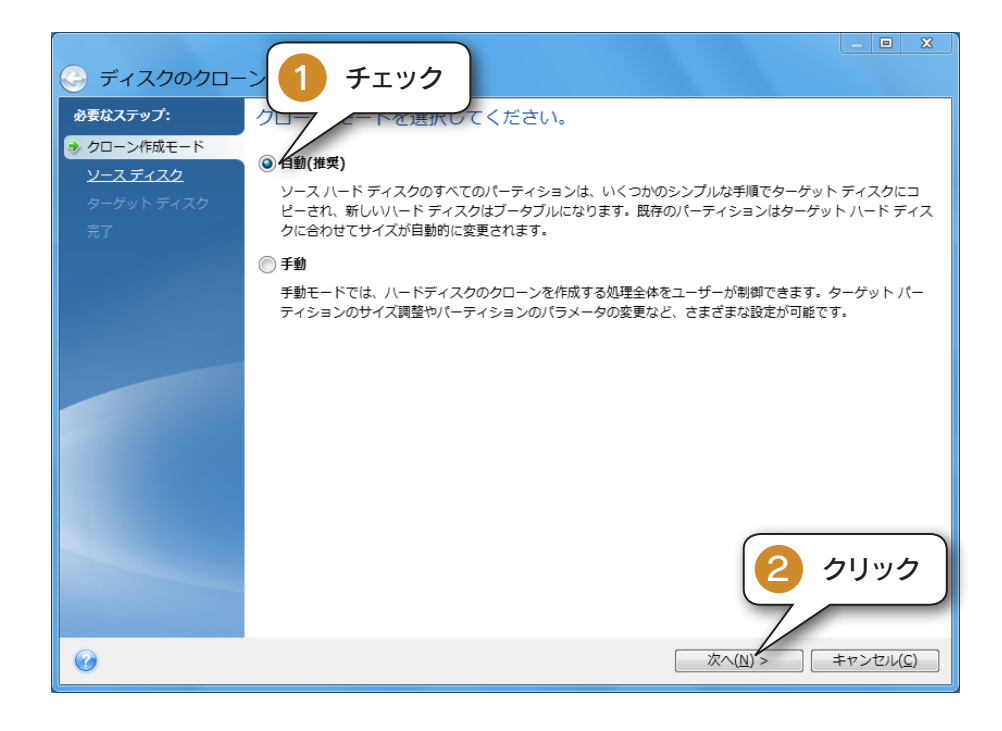

|                             | - ` ルたみ ウィザード          |                             |                       |                               | X       |
|-----------------------------|------------------------|-----------------------------|-----------------------|-------------------------------|---------|
|                             |                        | クリック                        | 選択してください。             |                               | <u></u> |
| ックーズティスク<br>ターゲットディスク<br>完了 | ドライブ<br>ディスク1<br>ディスク2 | 容量 モデル<br>GB<br>GB SATA SSD |                       | インターフェイス<br>Serial ATA<br>USB |         |
|                             |                        |                             |                       |                               |         |
|                             |                        |                             |                       |                               |         |
|                             |                        |                             |                       |                               |         |
|                             | GB C:<br>GB GB         |                             |                       | 2 クリック                        | ,       |
| 0                           | ● プライマリ   論理   タ       | パイナミック 📗 Acronis セキュ        | レアゾーン 🔄 未割り当て<br>次へ(L | サボ *                          | )       |

#### 7 移行先(本製品)をクリックし、[次へ]ボタンをクリックします。

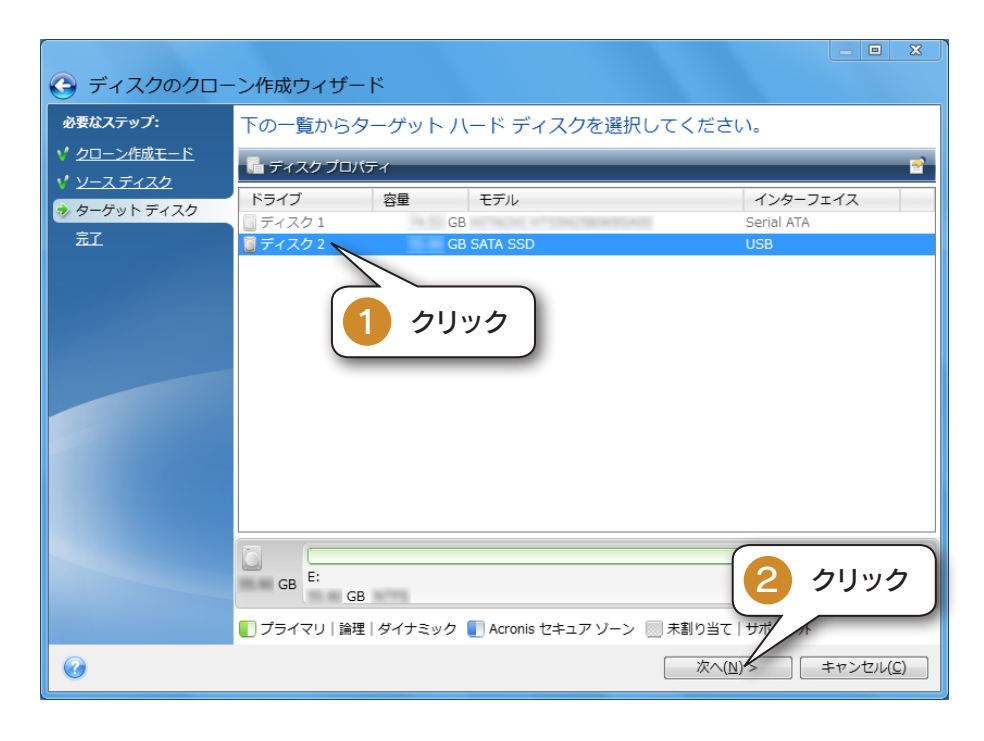

移行元(パソコン)のデータ使用容量が、移行先(本製品)の容量より大きいときは、 移行先(本製品)がグレーアウトして選択できません。 注意 対処方法: [キャンセル]をクリックして画面を閉じ、以下を実行してください。 ・不要なファイルやアプリケーションを削除する。 ・他のハードディスクや BD・DVD メディアなどにデータを移動させる。 その後、[手順4]からやり直してください。

| 🚱 ディスクのクロー                                          | ン作成ウィザード                                                                                                    |
|-----------------------------------------------------|----------------------------------------------------------------------------------------------------|
| <b>必要なステップ:</b><br>✓ <u>クローン作成モード</u><br>✓ ソース ディスク | 概要<br>ソースディスク: ディスク1                                                                                                    |
| ♥ <u>ターゲットディスク</u><br>◆ 完了                          | <del>ያ</del> - <b>ምット                                    </b>                                                                                 |
|                                                     | 適用前:<br>GB E:<br>GB GB                                                                                                    |
|                                                     | 適用後:<br>GB C:<br>GB NTFS                                                                                                    |
|                                                     | <ul> <li>プライマリ   論理   ダイナミック</li> <li>Acronis セキュアソーン</li> <li>無割り当</li> <li>クリック</li> <li>選択したディスクは現状のまま復元されます(ディスクのレイアウトは MBR のま</li> </ul> |
| 0                                                   | 実行(E) キャンセル(C)                                                                                                    |

⇒ ディスクのクローン作成が開始されます。

| ディスクのクローン作成の進行状況 | ×     |
|------------------|-------|
| ディスクのクローンを作成中    |       |
| <b>残り時間:</b> 計算中 |       |
|                  |       |
|                  | キャンセル |
|                  |       |

## 9 以下の画面が表示されたら、[再起動]ボタンをクリックします。

| → 警告                       | X                  |
|----------------------------|--------------------|
| 山 コンピュータの再起動が必要です          |                    |
| すぐに再起動しない場合は、処理がキャンセルされます。 | <i><b>ク</b>リック</i> |
|                            | 再起動 キャンセル(C)       |

クローン作成処理が完了すると、パソコンが自動でシャットダウンします。

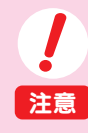

万が一、クローン作成処理が中断、またはエラーで終了するなどの問題が発生した場合は、 以下をお試しください。

・SATA-USB 変換ケーブルを接続するパソコン側の USB ポートを変更し、再度環境移行 手順を実行してください。

以上で、環境移行は完了です。

パソコンのハードディスクを取り外し、本製品を装着してください。

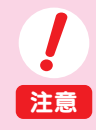

○本製品のパソコンへの取り付け作業は、ご自身でおこなっていただくか、販売店様等で 実施されている取り付けサービスをご利用ください。

なお、お客様ご自身での取り付け作業に関しての、交換、OS 再インストール等のお問 い合わせには、弊社サポートセンターではお答えできませんのでご了承ください。 ○「Acronis True Image 2013」に関するサポートは、本製品との組み合わせが対象です。 ご提供いただいた個人情報は、製品のお問合せなどアフターサービス及び顧客満足度向上のアンケート以外の目的には利用いたしません。また、これらの利用目的の達成に必要な範囲内で業務を委託する場合を除き、お客様の同意なく第三者へ提供、または第三者と共同して利用いたしません。

お問い合わせは、**サポートセンターへ** 電話: 050-3116-3020 ※受付時間 9:00~17:00 月~金曜日(祝祭日をのぞく) FAX: 076-260-3360 インターネット: http://www.iodata.jp/support/

<ご用意いただく情報>

製品情報 (製品型番、シリアル番号など)、パソコンや接続機器の情報 (型番、OS など)